## Bulk Copy and Paste Employees to New Shifts

If you wish to quickly update the schedule to create new shifts for employees, you can copy and paste their shifts to new places. This can be done in bulk using the following process:

Under **Team Management** - **Schedule**, choose the **Options** drop-down on the right side of the page, and choose **Bulk Copy & Paste**.

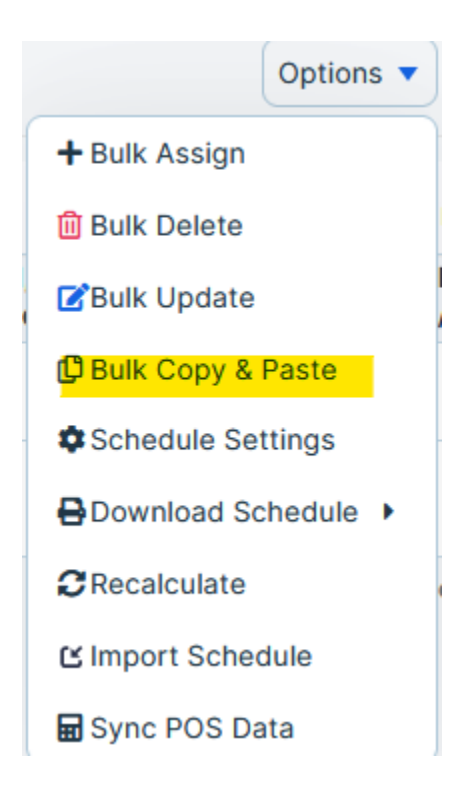

- 1. Choose employees you wish to copy and paste either by name or by group
- 2. Select the shift you would like to copy, by specifying the dates currently being used, and the dates to which you would like to paste these employees.
- 3. If necessary, choose any specific shift template to be copied, or if designed, choose all shifts.
- 4. Select Apply.

## Copy & Paste Assignments

| Step 1: Select Employees            | Step 2: Select Shift  |            |    |              |
|-------------------------------------|-----------------------|------------|----|--------------|
| <ul> <li>Select by group</li> </ul> | Copy From             | 08/28/2023 | То | 08/28/2023   |
| Select from employees               | Paste To              | 08/29/2023 | То | 08/29/2023   |
| Select                              | Repeat Times          | 1 0        |    |              |
|                                     | Copy Assignments with |            |    |              |
|                                     | Shift Template        | Any Shifts |    | ~            |
|                                     |                       |            |    | Cancel Apply |

Your new shifts will appear on the schedule.